## INSTRUCCIONES PARA SOLICITUDES DE READMISION, READMISION-TRASLADO, TRASLADO, SEGUNDAS CONCENTRACIONES Y RECLASIFICACIONES (CAMBIO FACULTAD Y/O CONCENTRACION): https://services.portal.upr.edu/.

A continuación, se presentan las instrucciones de cómo realizar los procesos en línea.

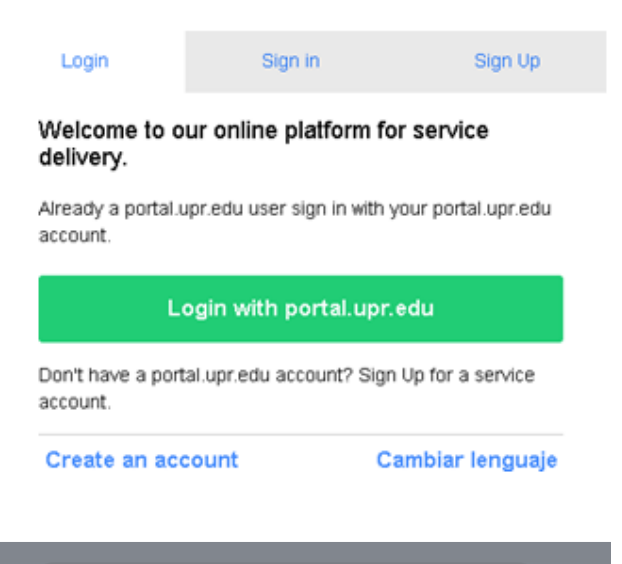

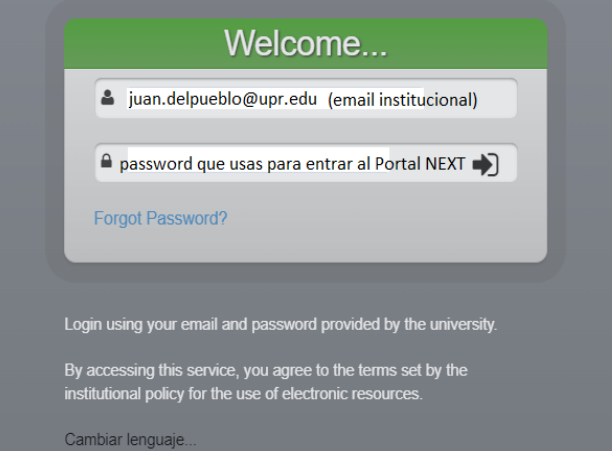

- 1. Los estudiantes que tengan cuenta de correo electrónico UPR.EDU deberán presionar el botón de *Login with portal.upr.edu*.
  - Luego de presionar el botón, se abrirá la página de UPR Next. Aunque la misma se vea de color verde, esta permite el acceso al portal del Recinto.
- Los estudiantes sin cuenta de correo electrónico en UPR.EDU podrán crear una cuenta en SERVICES bajo la opción de *Sign Up* y acceder el portal bajo la opción de *Sign in*.

3. Una vez dentro de SERVICES, se selecciona en *Locations* del Recinto de Río Piedras que está identificado como **UPRRP**.

| SERVICES                                                                           |                  |               |                    |          |                                                                                                    |
|------------------------------------------------------------------------------------|------------------|---------------|--------------------|----------|----------------------------------------------------------------------------------------------------|
|                                                                                    | Locations        | Services      | A Sign Out         | ļ        |                                                                                                    |
| Select a locatior                                                                  | ı                |               |                    |          |                                                                                                    |
| Each Campus or location provide a                                                  | different servic | es. To reque  | est a service fron | 4.<br>5. | mpus make sure you select the correct location here.<br>Se presiona <i>Select</i> para tener acceso a<br>los diferentes servicios.<br>Para comenzar con el proceso de<br>solicitud, se busca la opción de solicitud<br>que desea y se presiona <i>Start Request</i> . |
| Solicitud de Readmision (ex<br>Price: \$35.00<br>Location: UPRRP<br>Start Request  | alumnos UPI      | R Rio Piedr   | ras)               |          |                                                                                                    |
| Solicitud de Reclasificación<br>Price: \$20.00<br>Location: UPRRP<br>Start Request | (cambio de fa    | acultad y/o o | concentración)     |          |                                                                                                    |
| Solicitud de Segunda Conce<br>Price: \$1.35<br>Location: UPRRP<br>Start Request    | ntración, Cor    | ncentración   | Menor, Certific    | cacior   | nes Profesionales y Segundo Bachillerato                                                                                                    |
| Solicitud de Traslado<br>Price: \$25.00<br>Location: UPRRP<br>Start Request        |                  |               |                    |          |                                                                                                    |
| Solicitud Readmisión-Trasla<br>Price: \$35.00<br>Location: UPRRP<br>Start Request  | ado (estudian    | tes inactivo  | os de UPRRP q      | ue de    | esean continuar en otro Recinto UPR)                                                                                                    |

- 6. En cada solicitud, deberá:
  - a. Leer todas las instrucciones antes de llenar el formulario.
  - b. Llenar todos los recuadros requeridos. Estos tienen un asterisco rojo.
  - c. Verificar que la información esté correcta antes de proceder a realizar el pago correspondiente.
  - d. Recuerde que cada formulario tiene fecha límite por lo que debe estar pendiente al calendario académico para poder solicitar. Luego de culminada fecha límite, ya no tendrá acceso a la solicitud.
- 7. Una vez completado el formulario solicitado, presionar el botón azul de Submit. Si la solicitud no está completa, la página desplegará un mensaje del campo requerido que necesita atención.

| Submit *Required Fields                         |                                                                                |  |  |  |  |
|-------------------------------------------------|--------------------------------------------------------------------------------|--|--|--|--|
| Payment Due                                     | 8. Si la solicitud está completa, se activará                                  |  |  |  |  |
| Almost done! Please continue with your payment. | correspondiente de la solicitud. Para                                          |  |  |  |  |
| Price \$35.00                                   | proceder con el pago, presionar el botón                                       |  |  |  |  |
| Amount Due \$35.00                              | pago correspondiente. Los formatos d                                           |  |  |  |  |
| Pay * Required Fields                           | pago son <b>ATH, VISA y MASTERCARD</b> .<br>Procederá a poner su información y |  |  |  |  |
|                                                 | oprimirá <i>continue</i> y luego <i>pay</i> .                                  |  |  |  |  |

| Client:<br>Email Address: i@upr.edu                                                               | 1                                                                                                    | Account: PG63048F7F8465A<br>Amount: \$1.35                    | UNIVERSIDAD DE PUERTO                                                                                                    | RICO                                                                                        | Español                                    |
|---------------------------------------------------------------------------------------------------|----------------------------------------------------------------------------------------------------|---------------------------------------------------------------|----------------------------------------------------------------------------------------------------|---------------------------------------------------------------------------------------------|--------------------------------------------|
| 1 Payment Method                                                                                  | 2 Payment Review                                                                                                    | 3 Payment Receipt                                             | Client:<br>Email Address:                                                                                                |                                                                                             | Account: PG63048F7F8465A<br>Amount: \$1.35 |
| ⊘ Cards                                                                                           | O Quick Payment                                                                                                    |                                                               | 1 Payment Method                                                                                                    | 2 Payment Review                                                                            | 3 Payment Receipt                          |
| Card Number                                                                                       | Address                                                                                                    |                                                               | Card Number                                                                                                    | Expiration Date                                                                             | Security Code                              |
| Expiration Date                                                                                   | Address 2                                                                                                    | State                                                         | Check that the amount to t     Check the merchant accour     Check the PAY button in ord     Click the PAY button in ord | be debited is correct.<br>nt that will receive the payment.<br>Ier to complete the payment. |                                            |
|                                                                                                   |                                                                                                    | ✓                                                             | Note: Payment processing takes a few s                                                                                   | seconds. Please do not stop or cancel this page d                                           | luring the process.                        |
| Zip Code                                                                                          | Phone 767 - 764 CANCEL                                                                                                    | - 0000                                                        |                                                                                                    | CHANGE PRYMENT METHOD                                                                       | CANCEL PAY                                 |
| UNIVERSIDAD DE PUERTO RICO                                                                        |                                                                                                    | Español                                                       |                                                                                                    |                                                                                             |                                            |
| Client:<br>Email Address<br>Payment Method                                                        | ) 2 Payment Review                                                                                                    | Account: PG63048F7F8465A<br>Amount: \$1.35<br>Payment Receipt |                                                                                                    |                                                                                             |                                            |
|                                                                                                   | Payment Completed                                                                                                    |                                                               |                                                                                                    |                                                                                             |                                            |
| Your<br>Y                                                                                         | Thank you!<br>reference number is 435a9470bc38ee9<br>our authorization number is 204502                                                            |                                                               |                                                                                                    |                                                                                             |                                            |
| your payment of \$1.35<br>Payment Descriptio<br>Save the above information as evidence of the pay | i has been completed on August 23, 2022 with<br>n: Solicitud de Segunde Concentración, Concen<br>ment made to the merchant. A payment confirmation | email has been sent to                                        | Es impo<br>área op<br><i>continu</i><br>página                                                                           | ortante que en esta<br>orima el botón de<br><i>le</i> para que pase a<br>de confirmación de | a<br>la<br>e                               |

pago.

Continue

PRINT

- 9. Luego de completado el pago, verá en pantalla el recibo de la transacción y recibirá dos correos electrónicos que contendrán:
  - d. Confirmación del recibo del formulario solicitado
  - e. El recibo de pago.

Solicitud de Segunda Concentración, Concentración Menor, Certificaciones Profesionales y Segundo Bachillerato

## 2022-08-23 04:27:38 THANK YOU bmission completed. We received a request for Solicitud de Segunda Concentración, Concentración Menor, Certificaciones Profesionales y Segundo Bachillerato This request will be processed by the corresponding Office. If this is a payment for a service or good follow the instructions provided by the corresponding Office to complete the service or acquire the items purchased Email Transaction Number 63048F7ABE3A5 Date 2022-08-23 04:27:38 20 Payment Payment Service: PG Payment Ref ID: PG63048F7F8465A Merchant Ref Num: 435a9470bc38ee9 Total: 1.35 Discount: 0.00 Amount Due: 1.35 Amount Paid: 1.35

## También puede ir a *My Requests* dentro de *Services* para ver todos los formularios solicitados.

| SERVICES                                                                                                    |
|----------------------------------------------------------------------------------------------------|
| Image: Image: |
| My Requests                                                                                                    |
| Solicitud de Segunda Concentración, Concentración Menor, Certificaciones Profesionales y Segundo Bachillerato     Date Submitted: 23/Aug/2022 04:27 AM     Status: Received, Fecha: 23/Aug/2022 04:36 AM     Location: UPRRP Paid: \$1.35     View                                                                                                    |
| Solicitud de Reclasificación (cambio de facultad y/o concentración)<br>Date Submitted: 22/Aug/2022 02:23 PM<br>Status: Received, Fecha: 22/Aug/2022 02:24 PM<br>Location: UPRRP Paid: \$0.01<br>View                                                                                                    |

Para cualquier duda sobre las solicitudes, puede comunicarse a la Oficina del Registrador:

*Readmisión, Readmisión-Traslado, Traslado*: Marilyn Márquez a marilyn.marquez@upr.edu

Reclasificaciones, Segundas Concentraciones-Concentraciones Menores-Certificaciones Profesionales y Segundos Bachilleratos: Carmen Pol a carmen.pol1@upr.edu

Recuerde que el sistema de solicitud estará abierto durante el período de tiempo establecido por el calendario académico vigente.

Luego de la fecha límite, se eliminarán los formularios en SERVICES y no podrá solicitar.

PENDIENTES A LAS FECHAS QUE SE ESTABLEZCAN POR CADA SEMESTRE EN EL CALENDARIO ACADEMICO Y EN LA PAGINA DE INTERNET DEL REGISTRADOR: https://www.uprrp.edu/ oficina-registrador/.